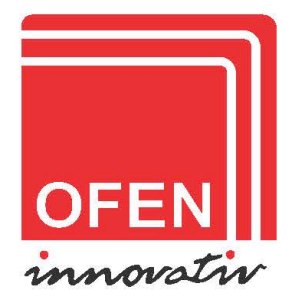

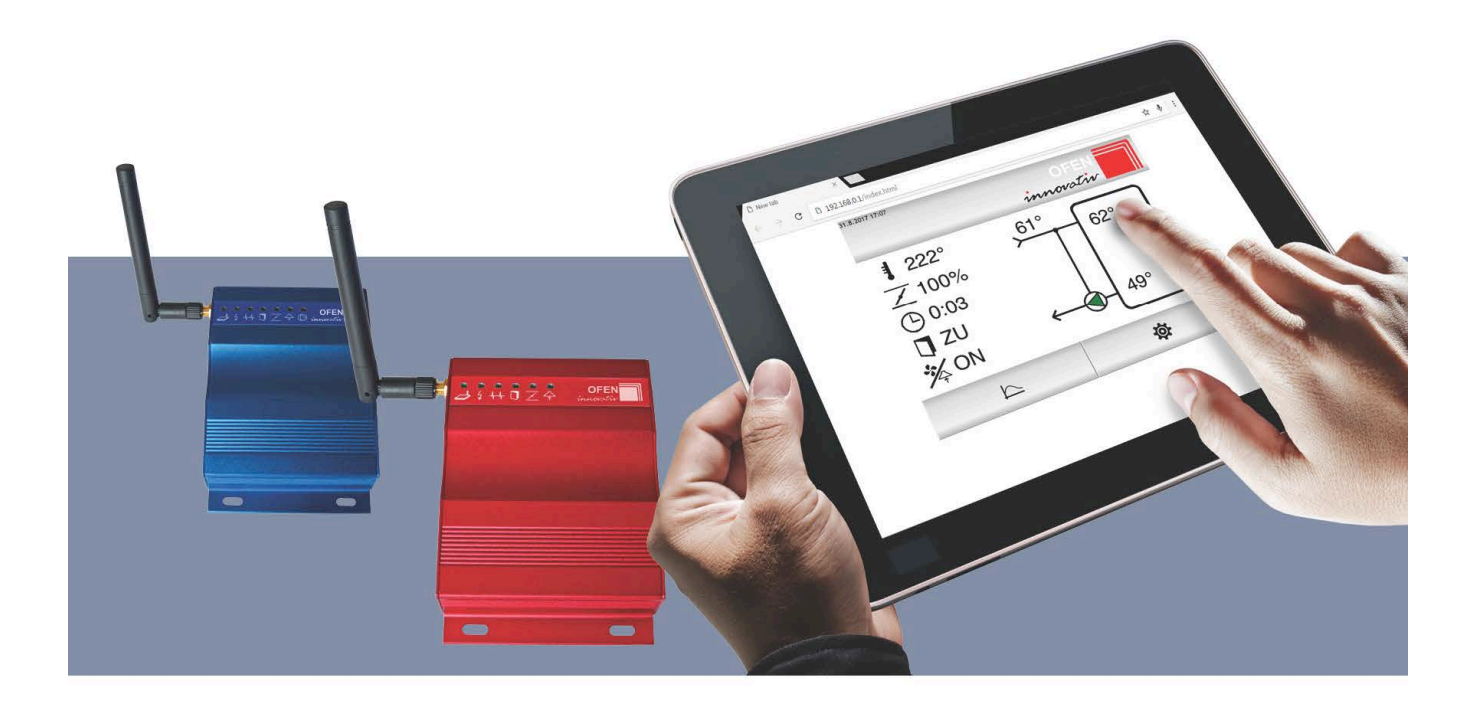

## ORi wifi / ORex wifi ORi W wifi / ORex W wifi

# Montageanleitung

## Willkommen

Sie haben sich für eine Abbrandsteuerung OFEN INNOVATIV entschieden - wir möchten uns für Ihr Vertrauen bedanken.

Die Steuerung optimiert den Verbrennungsprozess mit einer richtigen Zufuhr der Frischluft in Abhängigkeit von der aktuellen Brennraumtemperatur.

Ihre Sicherheit hat die absolute Priorität. Steuerung überprüft ständig die möglichen Risiken und wenn es notwendig ist, löst sie einen Sicherheitsmodus mit verschiedenen akustischen oder optischen Fehlermeldungen aus.

Auf Ihrem Handy/Tablet/PC finden Sie immer die wichtigen Informationen über den Verbrennungsverlauf.

Wir hoffen, dass die Steuerung zu Ihrer Zufriedenheit dienen wird und wünschen Ihnen viele schöne Momente bei Ihrem Kamin/Kachelofen.

Ofen Innovativ Team

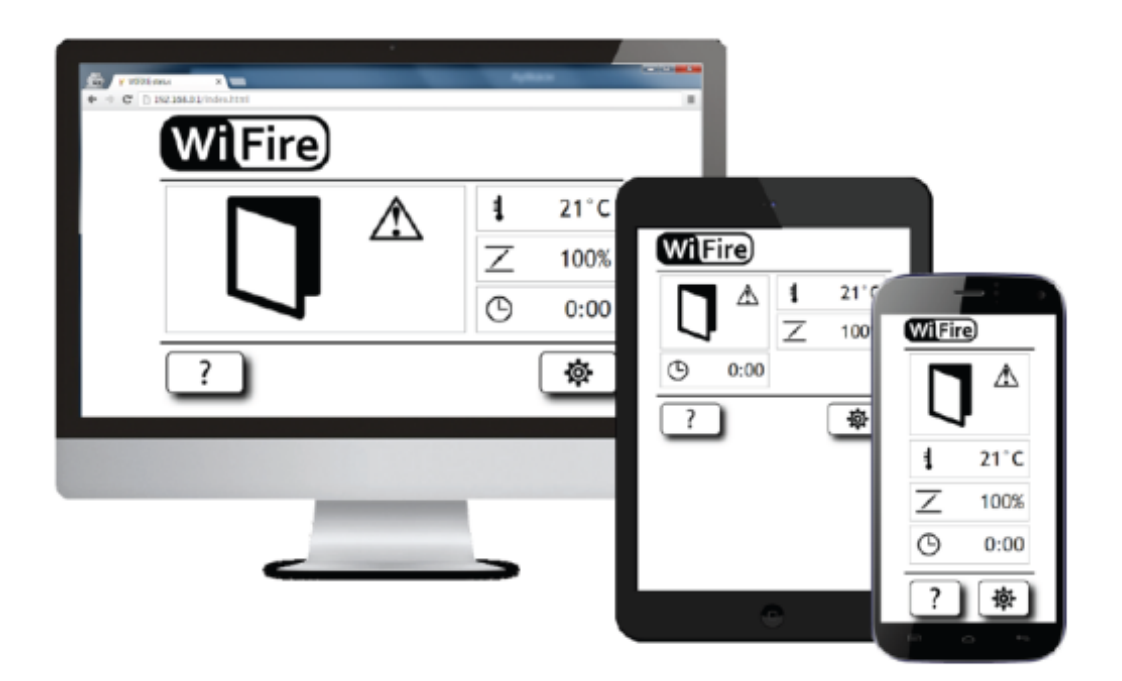

#### **Kurzanleitung:**

| So wird das Wi-Fi Signal auf Ihrem Gerät abgebildet - SSID: | OFEN-xxxxxx (Beispiel: OFEN-94B1D0) |
|-------------------------------------------------------------|-------------------------------------|
| Passwort für den Anschluss an WLAN Netz der Steuereinheit:  | innovativ                           |
| In dem Web Browser diese Adresse eingeben:                  | http://200.200.200.1                |
| Passwort für die Benutzereinstellungen:                     | user                                |
| Passwort für die Serviceeinstellungen:                      | admin12345                          |
| Passwort für die Verwaltung Alarme/Diagramme                | service12345                        |

## Inhalt

| Willkommen                                               | 2  |
|----------------------------------------------------------|----|
| Kurzanleitung:                                           | 2  |
| Inhalt                                                   | 3  |
| Kurzanleitung für die Montage und die Einstellung        | 5  |
| Anschluss der einzelnen Komponenten an die Steuereinheit | 5  |
| Einstellung der Steuereinheit                            | 5  |
| Steuereinheit – Beschreibung der LED Dioden              | 6  |
| Steuereinheit – Bezeichnung von Steckern                 | 7  |
| Montage der Steuerung                                    | 8  |
| Flammentemperaturfühler – Beschreibung                   | 8  |
| Flammentemperaturfühler – Montage                        | 8  |
| Zuluftklappe – Beschreibung                              | 9  |
| Zuluftklappe – Montage                                   | 9  |
| Niedrigtemperaturfühler im Kessel und im Puffer          | 10 |
| Umwälzpumpe für die Kesselkreispumpe                     | 10 |
| Rauchgassauger / Dunstabzugshaube                        | 10 |
| Browser / Display Tasten                                 | 11 |
| Verbindung der Steuerung mit dem Handy/Tablet            | 12 |
| WLAN Verbindung                                          | 12 |
| Direkter Anschluss                                       | 12 |
| Beispiel:                                                | 13 |
| Anschluss der Steuerung an das Heimnetzwerk              | 14 |
| Schritte zum richtigen Anschluss:                        | 14 |
| Anschluss über das Heimnetzwerk                          | 16 |
| Beispiel:                                                | 16 |
| Zeiteinstellung                                          | 17 |
| Home Anzeige                                             | 18 |
| Anzeige der Abbrandkurve                                 | 18 |
| Archiv                                                   | 19 |
| Flammentemperatur                                        | 20 |
| Klappenposition                                          | 20 |
| Brenndauer                                               | 20 |
| Temperatur im Kessel und Pufferspeicher *                | 20 |
| Benutzereinstellungen                                    | 21 |
| Schließzeitverzögerung der Zuluftklappe                  | 21 |

| Set Alarmen                                                                                                    |
|----------------------------------------------------------------------------------------------------|
| Alarme                                                                                                    |
| Heizfehler                                                                                                    |
| Flammenfühlerfehler                                                                                                    |
| Klappenfehler                                                                                                    |
| Temperatur im Kessel zu hoch *                                                                                                    |
| Temperatur im Puffer (oben) zu hoch *                                                                                                    |
| Temperatur im Puffer (mitte/unten) zu hoch * 22                                                                                                    |
| Alarme – Signalton aktivieren                                                                                                    |
| WiFi Einstellungen 23                                                                                                    |
| WIFI ON                                                                                                    |
| WIFI AUTO                                                                                                    |
| WIFI OFF                                                                                                    |
| Serviceeinstellungen                                                                                                    |
| Brennraumeinstellung                                                                                                    |
| Einstellung für die Umwälzpumpe des Kesselkreises 26                                                                                                    |
| Einstellung der Kesseltemperatur                                                                                                    |
| Einstellung der Differenztemperatur                                                                                                    |
|                                                                                                    |
| Rauchgassauger / Dunstabzugshaube                                                                                                    |
| Rauchgassauger / Dunstabzugshaube                                                                                                    |
| Rauchgassauger / Dunstabzugshaube   27     Einstellungsmöglichkeiten Rauchgassauger   27     Einstellungsmöglichkeiten Dunstabzugshaube   27                                                                                                    |
| Rauchgassauger / Dunstabzugshaube    27      Einstellungsmöglichkeiten Rauchgassauger    27      Einstellungsmöglichkeiten Dunstabzugshaube    27      Set Verbrennung    28                                                                                                    |
| Rauchgassauger / Dunstabzugshaube    27      Einstellungsmöglichkeiten Rauchgassauger    27      Einstellungsmöglichkeiten Dunstabzugshaube    27      Set Verbrennung    28      Set Verbrennung – Einstellungen    29                                                                                                    |
| Rauchgassauger / Dunstabzugshaube       27         Einstellungsmöglichkeiten Rauchgassauger       27         Einstellungsmöglichkeiten Dunstabzugshaube       27         Set Verbrennung       28         Set Verbrennung – Einstellungen       29         Erklärung der Einstellungen       29                                                                                                    |
| Rauchgassauger / Dunstabzugshaube       27         Einstellungsmöglichkeiten Rauchgassauger       27         Einstellungsmöglichkeiten Dunstabzugshaube       27         Set Verbrennung       28         Set Verbrennung – Einstellungen       29         Erklärung der Einstellungen       29         Reset Funktion der Alarme und Diagramme       30                                                        |
| Rauchgassauger / Dunstabzugshaube       27         Einstellungsmöglichkeiten Rauchgassauger       27         Einstellungsmöglichkeiten Dunstabzugshaube       27         Set Verbrennung       28         Set Verbrennung – Einstellungen       29         Erklärung der Einstellungen       29         Reset Funktion der Alarme und Diagramme       30         Wie kommen Sie zu der Reset Funktion:       30 |

## Kurzanleitung für die Montage und die Einstellung

## Anschluss der einzelnen Komponenten an die Steuereinheit

| a) Flammentemperaturfühler anschließen  | 8  |
|-----------------------------------------|----|
| b) Zuluftklappe anschließen             | 9  |
| c) Niedrigtemperaturfühler T2/74/T7     | 10 |
| d) Umwälzpumpe für die Kesselkreispumpe | 10 |
| e) Rauchgassauger / Dunstabzugshaube    | 10 |

## Einstellung der Steuereinheit

| a) Steuereinheit – Beschreibung der LED Dioden   | 6  |
|--------------------------------------------------|----|
| b) Browser / Display Tasten                      | 11 |
| c) Verbindung der Steuerung mit dem Handy/Tablet | 12 |
| d) Zeiteinstellung                               | 17 |
| e) Benutzereinstellungen                         | 21 |
| f) Serviceeinstellungen                          | 24 |

## Steuereinheit – Beschreibung der LED Dioden

| leu             | ichtet | 00                                  | blinkt                        | Ieuchtet nicht                      |
|-----------------|--------|-------------------------------------|-------------------------------|-------------------------------------|
| (((•            |        | WLAN Signal                         |                               |                                     |
| ⊿               | •      | am Heimnetzwe<br>direkter Anschlu   | rk angeschlo<br>Iss, nicht am | ossen<br>Heimnetzwerk angeschlossen |
| 4               |        | angeschlossen a<br>nicht angeschlos | n Stromvers<br>ssen an Stror  | orgung<br>nversorgung               |
| - <b>\-</b> -\- | 0      | Steuerung im Be<br>Steuerung sende  | etrieb<br>et Daten übe        | er WLAN                             |
| D               |        | Tür zu<br>Tür auf                   |                               |                                     |
| $\overline{\ }$ |        | Zulufklappe ist a                   | ıktiv                         |                                     |
| ᡎ               |        | Dunstabzug/Rau<br>Dunstabzug/Rau    | ichsauger im<br>ichsauger au  | ı Betrieb<br>ıßer Betrieb           |
| $\bigcirc$      |        | Kesselkreispum<br>Kesselkreispum    | be an<br>be aus               |                                     |

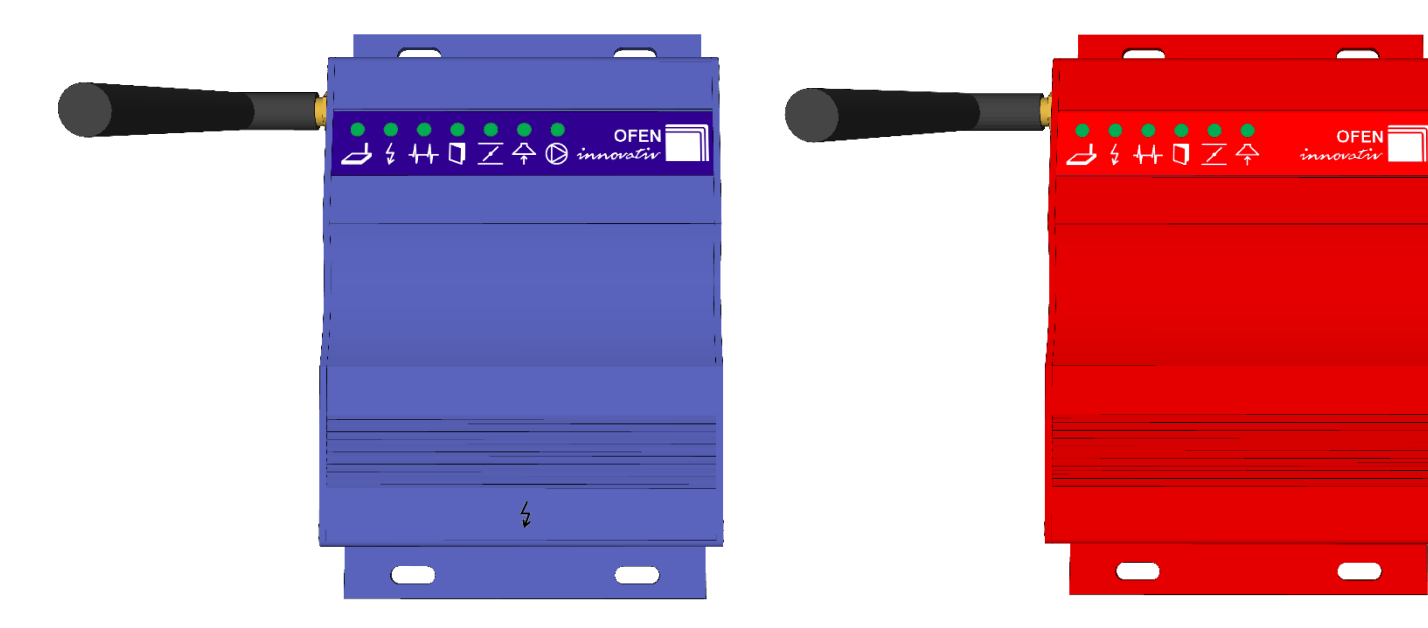

## Steuereinheit – Bezeichnung von Steckern

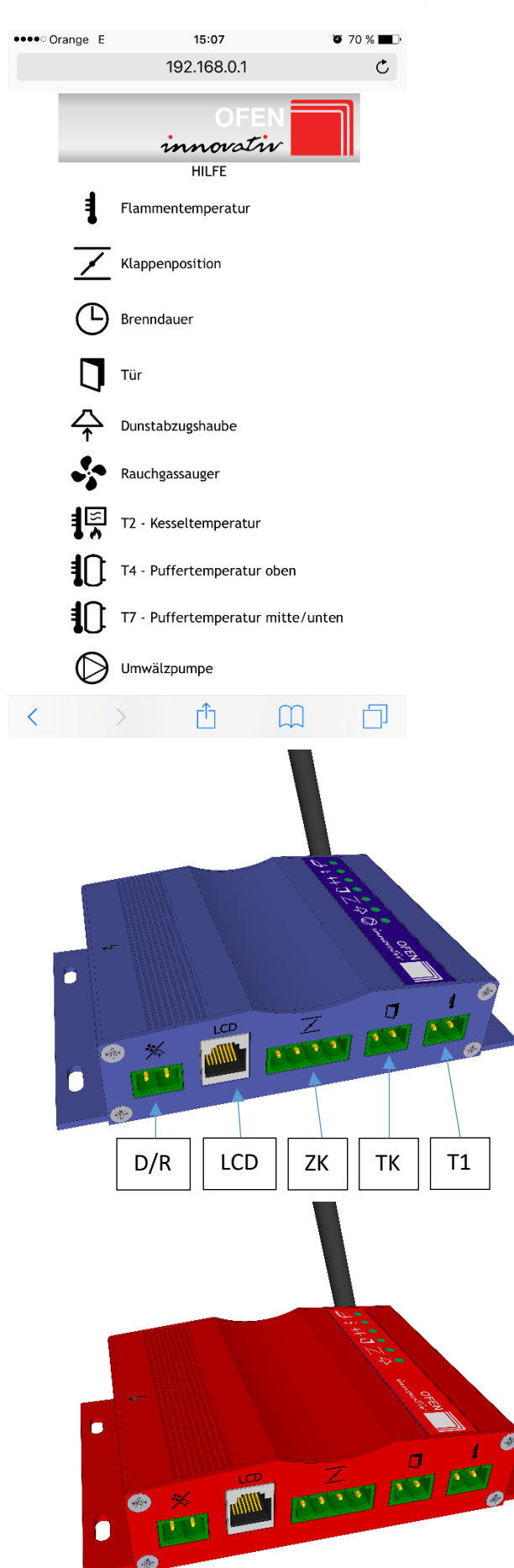

|     | Bezeichnung                       |
|-----|-----------------------------------|
| T1  | Flammentemperaturfühler           |
| ZK  | Klappenposition - Zuluftklappe    |
| BD  | Brenndauer                        |
| ТК  | Türkontakt                        |
| D   | Dunstabzugshaube                  |
| R   | Rauchgassauger                    |
| T2  | T2 – Kesseltemperaturfühler       |
| T4  | T4 – Puffertemperaturfühler oben  |
| T7  | T7 – Puffertemperatur mitte/unten |
| LCD | LCD Display - optional            |
| UP  | Umwälzpumpe                       |
| BUS | Busanschluss - Sammelleitung      |
| 12V | Eingang Spannung 12V              |

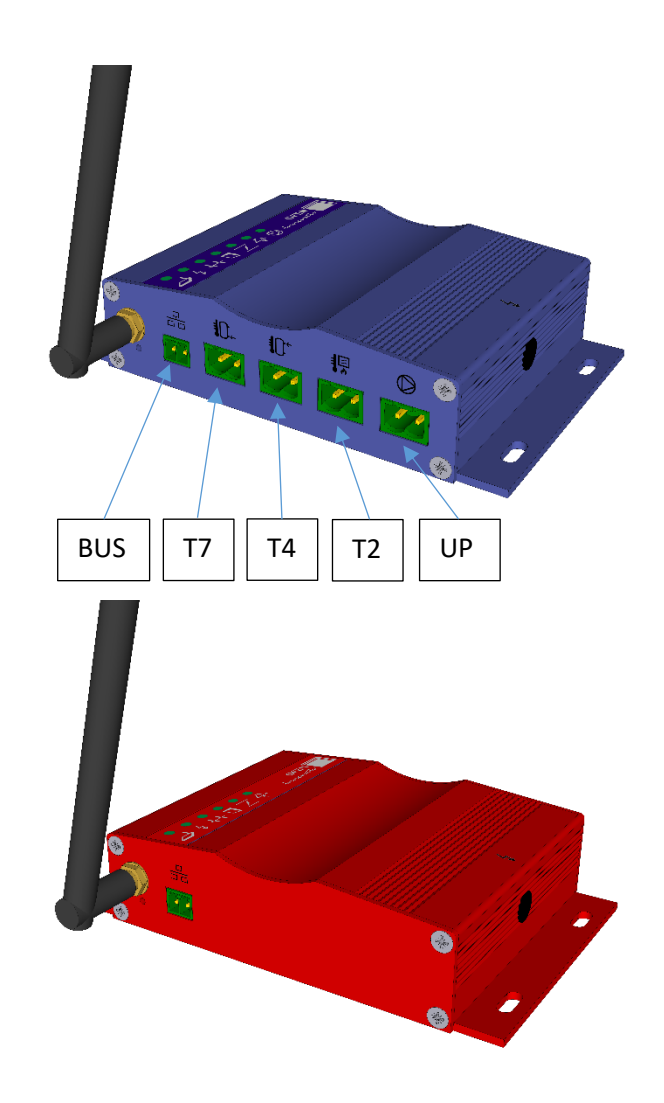

## Montage der Steuerung

#### Flammentemperaturfühler – Beschreibung

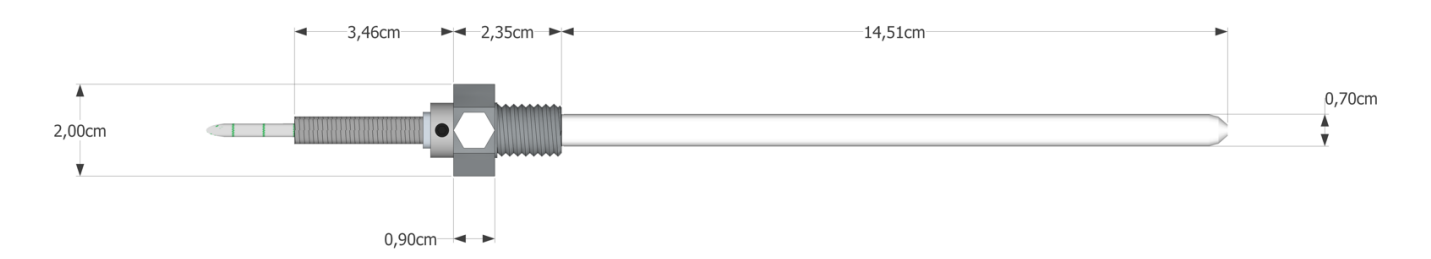

Thermofühler Typ K oder auch Flammentemperaturfühler. Die Keramikhülse hat eine hohe Temperaturbeständigkeit (1600°C), schützt somit den Fühler und verleiht ihm eine lange Lebensdauer.

- Der Messbereich des Thermofühlers ist 0 bis 1200°C.
- Länge des Fühlers einstellbar von 14,5 cm bis 17 cm.
- Die Temperaturbeständigkeit der Leitung und der Metallteile (außer dem Teil in der Keramikhülse) bis 400°C.
- Der Thermofühler muss im Brennraum/Heizgaszug/Rauchgasrohr günstig platziert werden, damit sein Ende im Inneren des Brennraums/Zugs/Rohres eine ausreichende Länge hat (min. 2 cm).

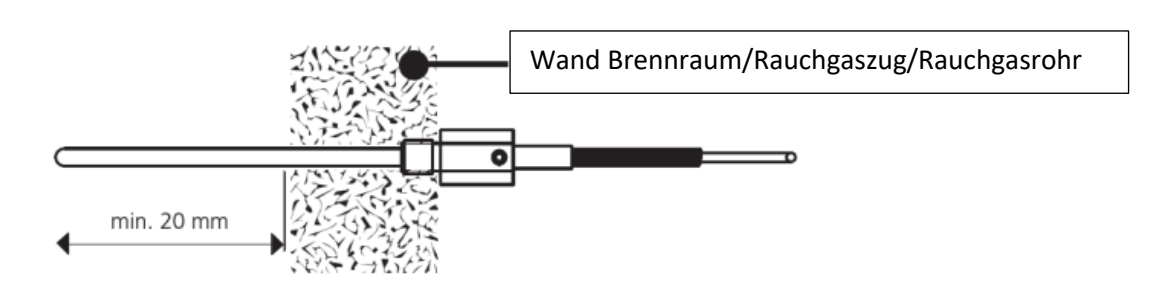

#### Flammentemperaturfühler – Montage

- Schrauben Sie den Flammentemperaturfühler in die dazugehörige Stelle auf dem Heizgerät oder individuell in den Heizgaszug oder das Rauchgasrohr.
- Wenn Sie den Stecker bei der Montage abschrauben müssen, achten Sie bitte darauf, dass sie ihm dann wieder ausreichend festziehen. Wenn die Schrauben am Stecker nicht richtig angezogen sind, dann werden die gemessene Temperaturwerte verzerrt.

## Zuluftklappe – Beschreibung

Die Zuleitung der Verbrennungsluft erfolgt über einen Schieber an dem Ofen Innovativ Feuerraum oder über eine externe Zuluftklappe.

Die externe Zuluftklappe ist aus Edelstahl gefertigt. In geschlossener Position (0%) ist sie mit einer Silikondichtung abgedichtet. An der Klappe wird ein Belimo Stellmotor angebracht.

• die Temperaturbeständigkeit des Stellmotors: bis 50°C.

#### Zuluftklappe – Montage

- Wird ein Ofen Innovativ Brennraum eingebaut, ist der Stellmotor des Frischluftzufuhrs bereits unter dem Brennraum montiert.
- Bei externer Zuluftklappe schließen Sie die Klappe an die Zuluft des Brennraumes. Die Umgebungstemperatur der Klappe darf max. 50°C betragen (Kaltzone).
- Verbinden Sie den Stecker des Stellmotors an dem Brennraum oder an der Zuluftklappe mit der Steuereinheit.

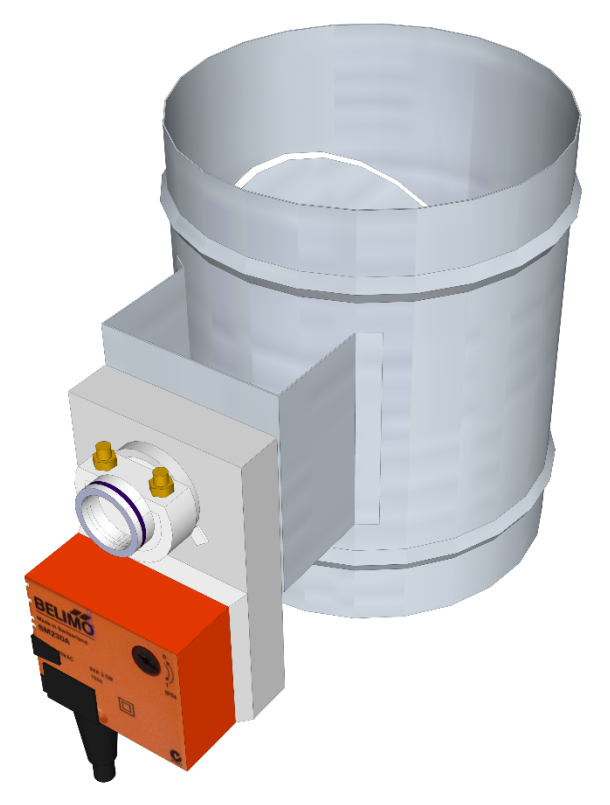

## Niedrigtemperaturfühler im Kessel und im Puffer

Temperaturfühler PT1000 in Metallhülse und mit einer Silikonleitung 4/8/12 m.

#### Technische Daten:

| Temperatursensor:      | Standard PT1000              |
|------------------------|------------------------------|
| Messgenauigkeit:       | EN 60751 B                   |
| Messbereich:           | von -40 bis 200 °C           |
| Temperaturkoeffizient: | 3850ppm / K                  |
| Silikonleitung:        | 2x0.22 m <sup>2</sup>        |
| Abmessungen:           | Länge 50mm, Durchmesser 6 mm |
| Leitungslänge:         | 4/8/12 m                     |
| Hülse:                 | aus Edelstahl                |

#### Umwälzpumpe für die Kesselkreispumpe

 Dieser Ausgang ist f
ür die Umw
älzpumpe der Kesselkreispumpe bestimmt, d.h. f
ür den Kreislauf zwischen dem Kessel und dem Pufferspeicher. Der Ausgang ist potentialfrei, also es ist m
öglich ihn zur Ansteuerung der Umw
älzpumpen bis zu 230 V AC zu verwenden. Bei dieser Spannung kann man mit dem Strom bis 5 A rechnen. Beim Ausschalten geht die LED Diode aus.

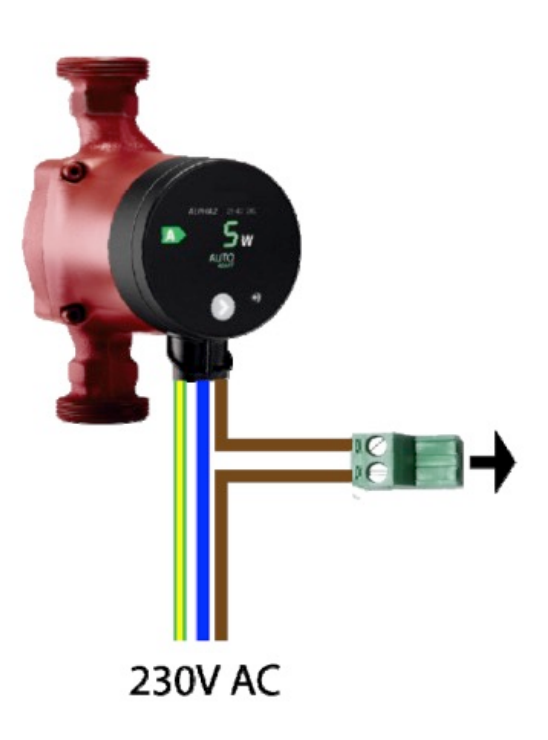

#### Rauchgassauger / Dunstabzugshaube

Dieser Ausgang ist für den Rauchgassauger oder die lüftungstechnischen Geräte bestimmt (Energierückgewinnung, Dunstabzug), die im Innenraum einen Unterdruck aufbauen könnten. Der Ausgang ist potentialfrei. Es kann eingestellt werden, unter welchen Bedingungen er ausschaltet. Beim Ausschalten geht die LED Diode aus.

Mit diesem Ausgang kann ein Gerät bis 230 V AC mit Höchstladestrom 5A angesteuert werden.

## **Browser / Display Tasten**

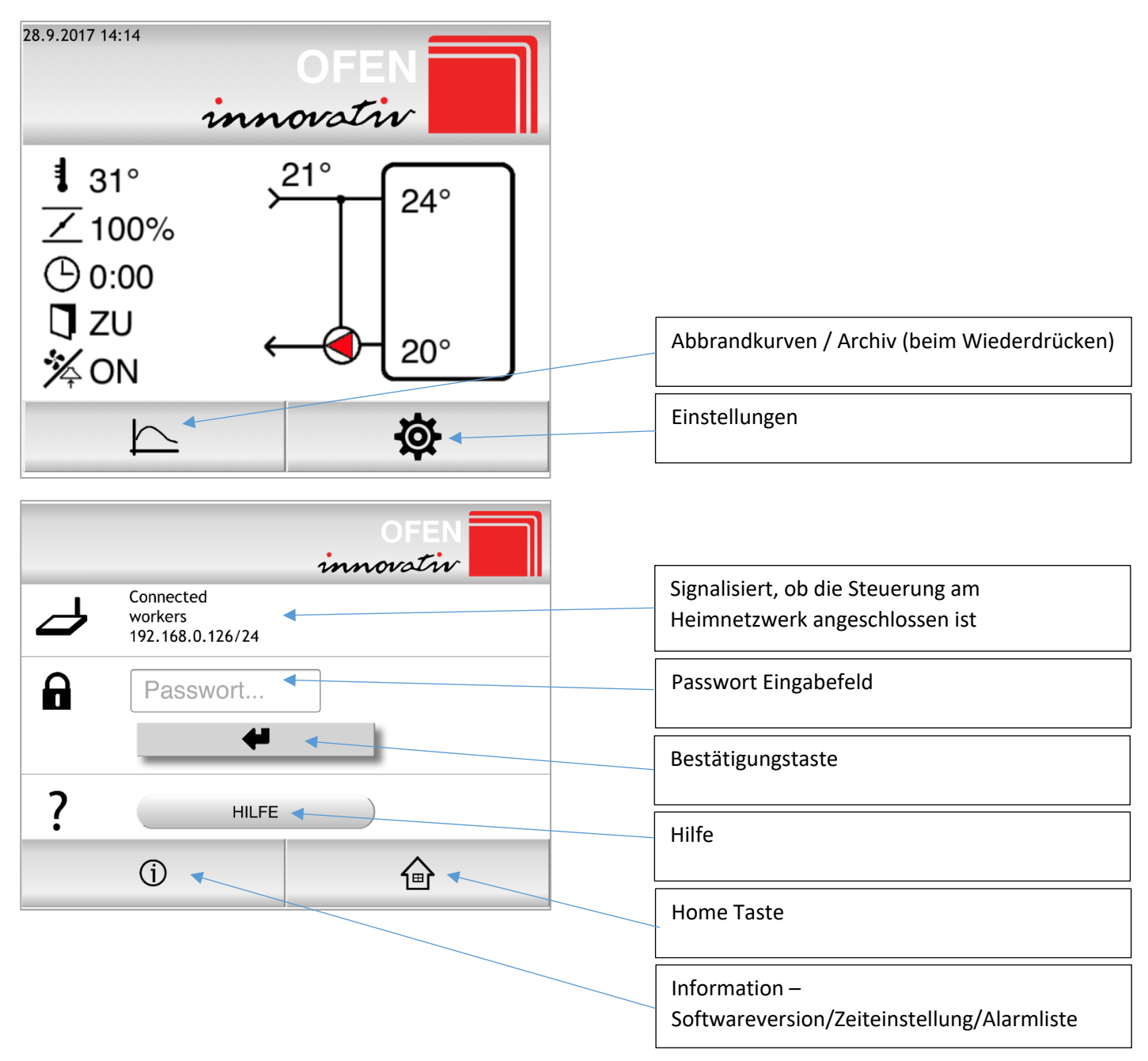

## Verbindung der Steuerung mit dem Handy/Tablet

![](_page_11_Picture_1.jpeg)

![](_page_11_Picture_2.jpeg)

Die ORi/ORex wifi oder ORi/ORex W wifi Steuerung wird über den Web Browser auf Ihrem Handy, Tablet, PC oder Smart TV bedient. So arbeiten Sie mit Ihrem eigenen Gerät, das Sie perfekt kennen. Sie brauchen dazu keine spezielle Applikation zu installieren. Es wird auf jedem beliebigen Betriebssystem mit einem Browser funktionieren.

#### WLAN Verbindung

Die Steuerung kann man direkt mit der Steuereinheit auch ohne Internetverbindung verbinden. Über WLAN ist auch ein Anschluss an Ihr Heimnetzwerk möglich. Das ermöglicht einen Zugang zu der Steuerung mit allen Geräten, die im Netz verbunden sind.

#### **Direkter Anschluss**

Die ORi/ORex wifi, ORi/ORex W wifi Steuereinheit besitzt die Funktion eines Routers. Es ermöglicht einen direkten Anschluss Ihres Gerätes mit der Steuereinheit. Die Steuereinheit sendet nach dem Anschluss ein WLAN Signal (SSID) OFEN-ABCDEF, bei welchem sich anstatt des Codes ABCDEF die Seriennummer Ihrer Steuerung befindet. Die Seriennummer besteht aus der Kombination von Nummern 0 bis 9 und Buchstaben A, B, C, D, E und F. Das Passwort für den Zutritt ist "innovativ".

| •••• | Orang | e 🗟  |        |       | 15:04  |       | /    |      | <b>o</b> 70 | % 🔳 )        | ••••• Orange E <b>15:04 2</b> 70 %                                                                                                    |                                                                                                   |
|------|-------|------|--------|-------|--------|-------|------|------|-------------|--------------|----------------------------------------------------------------------------------------------------|---------------------------------------------------------------------------------------------------|
|      |       | Pass | wort e | ingeb | en für | "OFEN | -94B | 1D0" |             |              | <pre>   Einstellungen WLAN </pre>                                                                                                    |                                                                                                   |
| Ab   | brec  | hen  |        | Pa    | sswo   | ort   |      | Ver  | bind        | len          |                                                                                                    |                                                                                                   |
| Pa   | SSWO  | rt ( |        |       | ••)    |       |      |      |             |              | WLAN<br>OFEN-94B1D0<br>Keine Internetverbindung<br>NETZWERK WÄHLEN                                                                                               | Beim direkten Anschluss<br>mit der Steuerung hat<br>das Handy/Tablet keine<br>Internetverbindung. |
|      |       |      |        |       |        |       |      |      |             |              | workers 🔒 🔶 (i)                                                                                                    |                                                                                                   |
|      |       |      |        |       |        |       |      |      |             |              | Anderes                                                                                                    |                                                                                                   |
|      |       |      |        |       |        |       |      |      |             |              |                                                                                                    |                                                                                                   |
|      |       |      |        |       |        |       |      |      |             |              | Auf Netze hinweisen                                                                                                    |                                                                                                   |
|      |       |      |        |       |        |       |      |      |             |              | Bekannte Netzwerke werden automatisch verbunden. Falls<br>kein bekanntes Netzwerk vorhanden ist, wirst du vor dem<br>Verbinden mit einem neuen Netzwerk gefragt. |                                                                                                   |
| q    | W     | е    | r      | t     | z      | u     | i    | 0    | р           | ü            |                                                                                                    |                                                                                                   |
| а    | S     | d    | f      | g     | h      | j     | k    | 1    | ö           | ä            |                                                                                                    |                                                                                                   |
| ¢    |       | У    | x      | С     | V      | b     | n    | m    |             | $\bigotimes$ |                                                                                                    |                                                                                                   |
| 123  |       |      |        | Lee   | rzeic  | hen   |      | Ve   | erbin       | den          |                                                                                                    |                                                                                                   |

![](_page_12_Picture_0.jpeg)

Wenn Ihr Gerät direkt an die Steuerung angeschlossen ist, wird es während dieser Zeit keinen Internetzugang haben.

Nach dem Anschluss an ORi/ORex wifi oder ORi/ORex W wifi muss man im Web Browser folgende IP Adresse eingeben: http://200.200.200.1 und warten, bis die Seite abgebildet wird.

#### **Beispiel:**

| So wird das Wi-Fi Signal auf Ihrem Gerät<br>abgebildet - SSID: | OFEN-94B1D0          |
|----------------------------------------------------------------|----------------------|
| Passwort für den Anschluss an WLAN Netz der                    | innovativ            |
| Steuereinheit:                                                 |                      |
| In dem Web Browser diese Adresse eingeben:                     | http://200.200.200.1 |

![](_page_12_Figure_5.jpeg)

## Anschluss der Steuerung an das Heimnetzwerk

Bevor Sie Ihr Gerät an die ORi/ORex wifi oder ORi/ORex W wifi Steuerung über Ihr Heimnetzwerk anschließen, schließen Sie zuerst die Steuerung an das Heimnetzwerk an.

Der AP (Access Point) oder der Router Ihres Heimwerknetzes muss das Protokoll (Funktion) der automatischen Zuteilung von IP Adressen aktiviert haben. Das Protokoll wird DHCP (Dynamic Host Configuration Protocol) genannt. Um zuverlässigen Schutz und Funktionsfähigkeit zu gewährleisten, wird empfohlen, das Verschlüsserungsprotokoll WPA2 zu verwenden.

22:17

200.200.200.1

innovativ

24'

21°

23°

ø

**9** 30 % **•** 

Ċ

atl Orange 3G

1.3.2017 0:01

**1** 24°

**∠**90% ⊕0:01

🕽 zu

🄆 OFF

 $\sim$ 

#### Schritte zum richtigen Anschluss:

1. Schließen Sie Ihr Gerät direkt an die Steuerung an (siehe Kapitel "Direkter Anschluss").

2. Geben Sie die IP Adresse http://200.200.200.1 ein.

| 3. Drücken Sie die Taste Einstellungen rechts unten auf dem abgebildeten |  |
|--------------------------------------------------------------------------|--|
| Bildschirm.                                                              |  |

4. Es wird eine Seite abgebildet, die besagt, dass die Steuerung ORi/ORex wifi oder ORi/ORex W wifi mit keinem Wi-Fi Netz verbunden ist. Geben Sie das Passwort "wifi" oder "user" in das Feld mit dem Schlüsselzeichen ein und bestätigen Sie es.

![](_page_13_Figure_8.jpeg)

5. Drücken Sie die Taste "SCAN". Es werden alle erreichbaren WLAN Netzwerke abgebildet. Wählen Sie Ihr Netzwerk aus und geben das Passwort von Ihrem Heimnetzwerkzutritt ein und bestätigen Sie es.

![](_page_14_Figure_1.jpeg)

7. Wenn Sie in dem WLAN Netzwerk korrekt angemeldet sind, werden die Angaben auf dem Bildschirm erscheinen und die LED Diode an der ORi/ORex wifi oder ORi/ORex W wifi Steuerung leuchtet.

![](_page_14_Picture_3.jpeg)

Die abgebildete IP-Adresse (192.168.18.52 – auf dem Bild ist nur ein Beispiel) wurde von Ihrem AP oder Router der Steuerung zugeteilt. Verwenden Sie nur die Nummer vor dem Schrägstrich.

8. Jetzt schließen Sie wieder Ihr Handy/Tablet an das Heimnetzwerk (MyHomeNetwork) an.

Im Internet-Browser geben Sie die zugeteilte IP-Adresse (Beispiel auf dem Bild: http://192.168.18.52) ein. Unter dieser Adresse wird jetzt Ihre Steuerung erscheinen.

![](_page_15_Picture_2.jpeg)

Die Adresse kann sich im Laufe der Zeit ändern. Dazu kann es in diesen Fällen kommen: Die Steuerung ist länger ausgeschaltet, und die Adresse wurde mit einem anderen Gerät besetzt oder AP/Router wurde neugestartet. Es ist kein Produktfehler, sondern eine AP- oder Router-Eigenschaft. In diesem Fall können Sie die richtige IP Adresse über einen direkten Anschluss an die Steuerung herausfinden (siehe Abschnitt "Direkter Anschluss").

Ein erfahrener AP- oder Router-Benutzer kann den AP (den Router) so konfigurieren, dass die konkrete IP-Adresse nur für die Steuerung reserviert bleibt.

## Anschluss über das Heimnetzwerk

Wenn Sie Ihre ORi/ORex wifi oder ORi/ORex W wifi Steuerung an Ihr Heimnetzwerk angeschlossen haben, können Sie auf die Informationen über den Abbrand, auch ohne den Anschluss am WLAN Netz verändern zu müssen, zugreifen.

![](_page_15_Picture_7.jpeg)

![](_page_15_Picture_8.jpeg)

![](_page_15_Picture_9.jpeg)

Es reicht im Web-Browser die IP-Adresse einzugeben, die vom AP oder Router Ihrer Steuerung zugeteilt wurde. In unserem Beispiel war es die Adresse <u>http://192.168.18.52</u> (es ist nur die Nummer vor dem Schrägstrich).

#### **Beispiel:**

SSID: MyHomeNetvork (Name von Ihrem Heimnetzwerk)

Passwort: \*\*\*\*\*\*\*\*\*

Web Browser: <u>http://192.168.18.52</u> (IP-Adresse, die Ihr AP oder Router Ihrer Steuerung zugeteilt hat)

## Zeiteinstellung

- Bei der Erstinbetriebnahme und nach einem Stromausfall kommt eine Meldung "Bitte stellen Sie die aktuelle Uhrzeit ein!".
- Klicken Sie auf:
  - o Schließen
  - Einstellungen
  - Information "i"
  - Zeitsynchronisation
- Die Zeit auf der Steuerung wird somit mit der Zeit des Handys/Tablets abgeglichen und auf der Homeanzeige links oben angezeigt.

![](_page_16_Figure_8.jpeg)

## Home Anzeige

Nach der Eingabe der IP Adresse in den Browser erscheint die Home Anzeige mit folgenden Informationen.

![](_page_17_Figure_2.jpeg)

## Anzeige der Abbrandkurve

Klicken Sie auf "Diagramm" auf der Home Anzeige und es erscheint ein Fenster mit der aktuellen Abbrandkurve. Sekunden aktualisiert.

![](_page_17_Figure_5.jpeg)

## Archiv

Hier wird die aktuelle Nummer der Abbrandphase angezeigt. Es wird gleichzeitig auch eine Brennkurve mit dem Temperaturverlauf abgebildet.

![](_page_18_Figure_2.jpeg)

## Flammentemperatur

Es wird die aktuelle Flammentemperatur an der Stelle des Hochtemperaturfühlers angezeigt. Der Ablauf und die Veränderungen dieser Temperatur bestimmen, wann und bei welcher Temperatur die Klappenposition geändert wird. Somit ist jeder Abbrand einzigartig und Dank dem Steuerungsalgorithmus für Sie optimiert.

## Klappenposition

Die Klappenposition zeigt an, wie weit der Luftdurchfluss zur Feuerstätte geöffnet ist. Die Luftmenge beeinflusst die Emissionen und den Wirkungsgrad der Anlage. Diese zwei Aspekte beeinflussen sich gegenseitig und es ist sehr wichtig hier den Ausgleich richtig zu halten. Mit der Auswahl des richtigen Einsatzes/Feuerraumes stellt der Ofenbaumeister die Steuerung so ein, dass in jeder Phase die richtige Menge der frischen Verbrennungsluft zuströmt.

Die Klappe gewährleistet eine dichte Absperrung der Zuluft in der letzten 5. Stufe des Abbrandes (Glut) und in der Zeit, wenn keine Verbrennung stattfindet (kein Energieverlust aus dem Haus).

## Brenndauer

Brenndauer bedeutet die Zeitspanne vom Anzünden bis zur 5. Stufe des Abbrands. Diese Dauer definiert den aktiven Abbrand. In 5. Stufe wird die Klappe 100% geschlossen. Das Schließen der Zuluftklappe kann man verzögern. Diese Schließzeitverzögerung ist von 0-90 Minuten einstellbar.

## Temperatur im Kessel und Pufferspeicher \*

Hier werden die Wassertemperaturen im Kessel, im Pufferspeicher oben und Pufferspeicher mitte/unten angezeigt. Das System schaltet die Umwälzpumpe nach den angegebenen Temperaturen ein und aus. Die Steuerung verfügt über mehrere Schutzfunktionen. Deren Aufgabe ist, die Wassertemperatur im Kessel in einem optimalen Temperaturbereich zu halten. Weiter wird die Temperaturdifferenz gemessen und nach den eingestellten Werten die Umwälzpumpe ein- und ausgeschaltet.

\* nur bei ORi W wifi/ORex W wifi

## Benutzereinstellungen

Als Benutzer können Sie außer der Heimnetzwerkverbindung auch die Schließzeitverzögerung einstellen.

- Klicken Sie die Einstellungen.
- Geben Sie das Passwort "user" ein.
- Stellen Sie die Schließzeitverzögerung nach der Empfehlung Ihres Ofenbaumeisters.
- Bestätigen Sie diese Einstellung mit "Sichern".

![](_page_20_Figure_6.jpeg)

#### Schließzeitverzögerung der Zuluftklappe

Mithilfe dieser Funktion kann man die Schließung der Klappe beim Übergang in die 5. Stufe (Glut) verzögern. Die Klappe bleibt während der eingestellten Zeit in der eingestellten Position offen. Diese Einstellung kann mehr Energie gewinnen und soll in solchen Fällen vorgenommen werden, wenn im Feuerraum zu viel unverbrannte Holzkohle zurückbleibt.

Die richtige Einstellung ist stark von der Holzart abhängig (Verzögerung nimmt man oft beim Hartholz vor).

Im Allgemeinen gilt: wenn im Feuerraum im Glutbett nach der Verbrennung größere Stücke nicht verbranntes Holzes bleiben, sollte man das Intervall ein wenig erhöhen. Wenn die Restasche fein wie Staub ist, ist es Ihnen gelungen, die richtige Einstellung zu wählen.

#### Set Alarmen

Mit Drücken "Set Alarmen" erscheint eine Übersicht von den Alarmen mit der Einstellmöglichkeit von Ein- und Ausschalten des Signaltones bei einer Alarmmeldung.

![](_page_20_Figure_13.jpeg)

## Alarme

Die Steuerung gewährleistet eine sichere Funktion Ihres Kamins/Ofens. Kommt es zu einer Störung, wird eine Alarmmeldung ausgelöst und die Steuerung geht in eine Sicherheitsposition. Ihre Sicherheit steht an erster Stelle.

#### Heizfehler

Wird in 45 Minuten nicht die Temperatur-Schwelle erreicht, so kommt es zu der Meldung Heizfehler.

## Flammenfühlerfehler

Ist der Flammenfühler defekt, erscheint die Meldung Flammenfühlerfehler und die Zuluftklappe geht in die 100% offene Position.

## Klappenfehler

Bei Klappenfehlermeldungen generiert die Steuerung die Steuerung immer den Befehl die Klappe zu öffnen.

## Temperatur im Kessel zu hoch \*

Ist der Temperaturfühler im Kessel defekt oder die Temperatur übersteigt 90°C, geht die Steuerung in die Sicherheitsposition und die Umwälzpumpe schaltet sich an.

Kontaktieren Sie umgehend Ihren Ofenbaumeister.

## Temperatur im Puffer (oben) zu hoch \*

Ist der Temperaturfühler im Puffer oben defekt oder die Temperatur im Puffer oben übersteigt 90°C, kommt diese Alarmmeldung. Kontrollieren Sie unbedingt die Funktion der Umwälzpumpe bei der Rücklaufanhebung.

Kontaktieren Sie umgehend Ihren Ofenbaumeister.

## Temperatur im Puffer (mitte/unten) zu hoch \*

Ist der Temperaturfühler im Puffer mitte/unten defekt oder die Temperatur im Puffer mitte/unten übersteigt 90°C, kommt diese Alarmmeldung. Kontrollieren Sie unbedingt die Funktion der Umwälzpumpe bei der Rücklaufanhebung.

Kontaktieren Sie umgehend Ihren Ofenbaumeister.

\* nur bei ORi/ORex W wifi

#### Alarme – Signalton aktivieren

Ist das Feld eingeklickt, wird bei dem Alarm auch akustischer Ton ausgelöst.

| III Orange | 3G 22:55 C 23 %                                       |
|------------|-------------------------------------------------------|
|            | 200.200.200.1 Č                                       |
| 24.10.2017 | 22:55                                                 |
|            | OFEN                                                  |
| _          | innovativ                                             |
|            | ALARME                                                |
| TON        |                                                       |
| On 🛛       | Heizfehler                                            |
| On 🛛       | Flammenfühlerfehler                                   |
| On 🜌       | Klappenfehler                                         |
| On 🛛       | Temperatur im Kessel zu hoch<br>(>90°C)               |
| On 🛛       | Temperatur im Puffer (oben) zu hoch<br>(>90°C)        |
| On 🜌       | Temperatur im Puffer (mitte/unten)<br>zu hoch (>90°C) |
|            | SICHERN                                               |
|            | <ul><li>▲</li></ul>                                   |

## WiFi Einstellungen

In den Benutzereinstellungen gibt es auch die Möglichkeit WLAN einzustellen. Es stehen 3 Einstelloptionen zur Verfügung.

Klicken Sie auf den Pfeil rechts im WIFI Fenster und die 3 Optionen erscheinen unten am Bildschirm.

- WIFI ON
- WIFI AUTO
- WIFI OFF

Wählen Sie die gewünschte Einstellung aus und bestätigen Sie diese mit "Fertig".

![](_page_22_Picture_7.jpeg)

#### WIFI ON

In diesem Modus "WIFI ON" ist WLAN die ganze Zeit aktiv.

#### WIFI AUTO

Bei der Einstellung "WIFI AUTO" ist WLAN aktiv ab dem Abbrandstart (Stufe 1, Tür auf/zu + Anheizen) bis Abbrandende (Stufe 5 - Glut).

#### WIFI OFF

Bei dieser Einstellung "WIFI OFF) ist WLAN die ganze Zeit aus. Die Steuerung reguliert den Abbrand, nur die Steuereinheit strahlt kein WLAN Signal aus und kann somit nicht mit einem Handy, Tablett oder PC verbunden werden. Um WLAN wieder zu aktivieren, müssen Sie die Tür öffnen, offenlassen und die Steuerung kurz stromlos machen und wieder anschließen. Die Tür muss weiterhin offen bleiben bis die neue Einstellung geändert wird. Jetzt können Sie in die Benutzereinstellungen einstiegen und unter den 3 Optionen der WLAN Einstellung wählen.

![](_page_22_Picture_14.jpeg)

## Serviceeinstellungen

Als Fachbetrieb können Sie außer den Benutzereinstellungen auch die Serviceeinstellungen einstellen.

- Klicken Sie auf die Einstellungen.
- Geben Sie das Passwort "admin12345" ein und bestätigen Sie dies.
- Jetzt können Sie die Serviceeinstellungen vornehmen.

![](_page_23_Figure_5.jpeg)

## Brennraumeinstellung

- 1. Sie haben die Möglichkeit zwischen den Brennräumen von Ofen Innovativ oder Universalbrennräumen auszuwählen.
- 2. Wählen Sie den Brennraumtyp nach genauer Produktbezeichnung.

![](_page_24_Picture_3.jpeg)

## Einstellung für die Umwälzpumpe des Kesselkreises

## Einstellung der Kesseltemperatur

Diese Einstellung bedeutet, bei welcher Temperatur im Kessel die Umwälzpumpe des Kesselkreises aktiv wird. Die Einstellungsmöglichkeiten sind von 30 – 70°C.

#### Einstellung der Differenztemperatur

Mit dieser Einstellung wird die Temperaturdifferenz zwischen Kessel- und Puffertemperatur eingestellt, bei welcher die Umwälzpumpe ausschaltet. Die Einstellungsmöglichkeiten sind von 2 – 15°C.

Man kann zwischen zwei Puffertemperaturen wählen:

- T4 Puffertemperatur oben
- T7 Puffertemperatur mitte/unten

![](_page_25_Figure_8.jpeg)

## Rauchgassauger / Dunstabzugshaube

Sie können zwischen den zwei Funktionen des Relais wählen:

- Rauchgassauger
- Dunstabzugshaube

#### Einstellungsmöglichkeiten Rauchgassauger

Rauchgassauger – Ts:

Ab Öffnen der Tür bis zum Erreichen der Temperatur-Schwelle ist der Rauchgassauger aktiv.

#### Rauchgassauger – Verbrennung:

Ab Öffnen der Tür bis zum Ende des Verbrennungsprozesses ist der Rauchgassauger aktiv.

## Einstellungsmöglichkeiten Dunstabzugshaube

#### Dunstabzugshaube - OFF:

Das Relais ist nicht aktiv.

#### Dunstabzugshaube - Verbrennung:

Das Relais ist ausgeschaltet während der ganzer Verbrennung, d.h. während der Verbrennung man die Dunstabzugshaube nicht einschalten kann.

#### Dunstabzugshaube - Verbrennung:

Das Relais ist ausgeschaltet nur bei der geöffneten Tür, d.h. wenn die Tür offen ist, kann man die Dunstabzugshaube nicht einschalten.

![](_page_26_Figure_16.jpeg)

![](_page_27_Figure_0.jpeg)

## Set Verbrennung – Einstellungen

Umstellung der einzelnen Werte mithilfe

- den Knöpfen +/- <
- durch das Verschieben des runden Kreises

## Erklärung der Einstellungen

| Ts  | <b>Temperatur-Schwele</b><br>Diese Temperatur ist eine Schwellentemperatur für<br>den Start von Regelung der Verbrennung.                                                                                                    |
|-----|----------------------------------------------------------------------------------------------------|
| S2  | Die Position der Zuluftklappe, die bei Ts eingestellt wird.                                                                                                    |
| DS3 | Prozentuelle Temperaturhöhe zu Tmax, bei<br>welcher die Position der Klappe in weitere Stufe<br>umgeschaltet wird.                                                                                                    |
| S3  | Die Position der Zuluftklappe in der S3-Stufe.                                                                                                    |
| DS4 | Prozentuelle Temperaturhöhe zu Tmax, bei<br>welcher die Position der Klappe in weitere Stufe<br>umgeschaltet wird.                                                                                                    |
| S4  | Die Position der Zuluftklappe in der S4-Stufe.                                                                                                    |
| DS5 | Prozentuelle Temperaturhöhe zu Tmax, bei welcher die Position der Klappe in weitere Stufe umgeschaltet wird.                                                                                                    |
| S5  | Die Position der Zuluftklappe in der S4-Stufe.                                                                                                    |
| SS2 | Sicherheitsverzögerung in S2-Stufe<br>Es ist eine Sicherheitsmaßnahme, eine Wartezeit<br>für weitere Regelung.                                                                                                    |
| SVZ | Schließzeitverzögerung<br>Mithilfe dieser Funktion kann man die Schließung<br>der Klappe in der letzten Stufe (Glutphase)<br>verzögern. Die Klappe bleibt während der<br>eingestellten Zeit in der eingestellten Position S5<br>offen. |
|     | <b>Sichern</b><br>Mit der Taste werden die eingestellten Werte<br>gesichert.                                                                                                    |
|     | Werkseinstellung<br>Durch Drücken dieser Taste werden die<br>Werkseinstellungen wiedereingestellt.                                                                                                    |
|     | Hilfe<br>Hier können Sie die Erklärungen der Abkürzungen<br>nachlesen.                                                                                                    |

![](_page_28_Figure_6.jpeg)

## **Reset Funktion der Alarme und Diagramme**

Als Fachbetrieb können Sie die Alarme und Diagramme löschen.

Zum Beispiel bei der Montage können einige Alarme entstehen, wenn Sie die Steuerung an Strom anschließen, bevor die Anschlüsse aller Komponenten durchgeführt werden.

![](_page_29_Figure_3.jpeg)

## Notizen:

![](_page_31_Picture_0.jpeg)

Stand: 2018-06